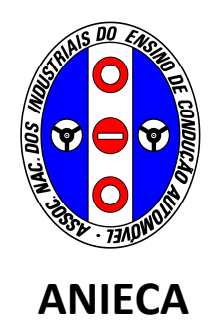

# Manual do utilizador

# Bdrive

<u>19.10.2010</u>

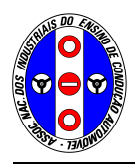

# <u>Índice</u>

|                                            | pagina |
|--------------------------------------------|--------|
| 1. Introdução                              | 3      |
| 2. Adesão à plataforma                     | 4      |
| 3. Coordenador                             | 6      |
| 3.1. Acesso à plataforma                   | 6      |
| 3.2. Menú principal                        | 7      |
| 3.3. Criação de utilizadores               | 8      |
| 3.4. Activação de utilizadores (formandos) | 9      |
| 3.5. Aquisição de acessos à plataforma     | 10     |
| 3.6. Avaliações                            | 11     |
| 3.7. Alterar perfil de utilizador          | 12     |
| 3.8. Sair da sessão                        | 12     |
| 4. Instrutor                               | 13     |
| 4.1. Acesso à plataforma                   | 13     |
| 4.2. Menú principal                        | 14     |
| 4.3. Sessões de formação                   | 16     |
| 4.4. Testes de avaliação                   | 17     |
| 4.5. Avaliações                            | 18     |
| 4.6. Alterar perfil de utilizador          | 20     |
| 4.7. Sair da sessão                        | 20     |
| 5. Formando                                | 21     |
| 5.1. Acesso à plataforma                   | 21     |
| 5.2. Menú principal                        | 22     |
| 5.3. Sessões de formação                   | 23     |
| 5.4. Avaliação da sessão                   | 24     |
| 5.5. Duração da sessão                     | 25     |
| 5.6. Avaliação final                       | 26     |
| 5.7. Alterar perfil de utilizador          | 27     |
| 5.8. Sair da sessão                        | 27     |
| 6. IMTT                                    | 28     |

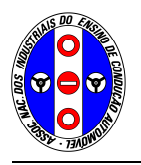

# 1. Introdução

Em 2007, o Governo publicou a Estratégia Nacional de Segurança Rodoviária que previa, no Objectivo Operacional 2., a introdução do ensino teórico à distância. Em 2010, o IMTT, encarregue de concretizar esse objectivo, considerou, na proposta de revisão do regime jurídico do ensino da condução que se encontra na Secretaria de Estado dos Transportes para análise, que parte do ensino teórico poderia ser efectuado à distância.

A Direcção da ANIECA, consciente de que se trata de uma evolução natural da formação, conforme já sucede noutras áreas do conhecimento, em meados de 2009, contratou a construção de uma plataforma de ensino à distância que foi designada por Bdrive, apresentada em esboço no nosso Congresso de Junho deste ano, no Estoril.

A plataforma Bdrive é mais do que uma simples plataforma de formação à distância, uma vez que funcionará em ligação com o programa de gestão que a escola de condução possui actualmente, facilitando o registo das lições teóricas ministradas à distância.

A plataforma Bdrive disponibiliza apenas os módulos de formação que o IMTT considerou no seu projecto de revisão do regime jurídico, correspondente a 14 horas de formação. As restantes horas devem ser presenciais, conforme Vos foi explicado aquando da divulgação do referido projecto, nomeadamente na nossa Assembleia Geral, de 10 de Abril deste ano, em Fátima.

Para que possa experimentar todas as suas funcionalidades, a Direcção da ANIECA disponibiliza o acesso gratuito à mesma de **19.10.2010 a 19.11.2010**.

A plataforma de formação à distância permite acesso:

- Ao director/coordenador da escola de condução
- Aos instrutores
- Aos formandos
- À ANIECA
- Ao IMTT

Cada um destes utilizadores acede à plataforma com passwords distintas. Desta forma cada utilizador acederá apenas as áreas da plataforma que lhe dizem respeito.

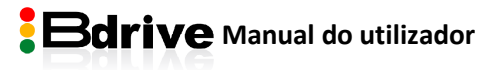

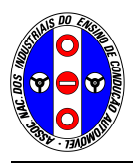

Nas secções seguintes encontrará tópicos que o ajudarão a utilizar os recursos da plataforma, de acordo com o tipo de utilizador.

Experimente a plataforma utilizando os acessos dos diversos utilizadores, para melhor perceber quais as áreas da plataforma a que cada um deles tem acesso.

- Para aceder à área reservada ao coordenador insira os dados que a ANIECA lhe forneceu através da Circular Nacional n.º 6/2010.
- Para aceder à área reservada aos instrutores:

Entre na plataforma com o acesso do coordenador e crie o acesso do instrutor (consulte a página 8 deste manual).

Nesta fase de teste pode criar até 2 acessos

• Para aceder à área reservada aos formandos:

Entre na plataforma com o acesso do coordenador e crie o acesso do formando (consulte a página 8 deste manual).

Nesta fase de teste pode criar até 5 acessos

• Para aceder à área reservada ao IMTT insira os seguintes dados:

Utilizador: ecimtt Password: ecimtt

Para utilizar a plataforma certifique-se que utiliza um dos seguintes browsers:

- Mozilla Firefox
- Google Chrome
- Internet Explorer 8 ou superior

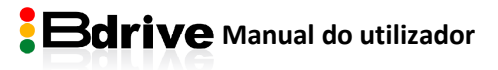

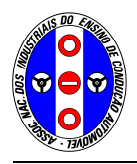

#### 2. Adesão à plataforma

Todos os associados da ANIECA têm acesso à plataforma. Não é necessário qualquer procedimento prévio para utilizar a plataforma.

Ao adquirir o primeiro lote de acessos a escola ficará automaticamente activada, passando a ter permissão para utilizar todas as funcionalidades da plataforma.

Enquanto não adquirir o primeiro lote de acessos acederá apenas à área do coordenador.

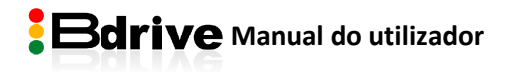

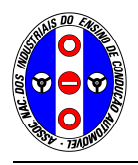

ANIECA Associação Nacional dos Industriais do Ensino de Condução Automóvel

#### 3. Coordenador

#### 3.1. Acesso à plataforma

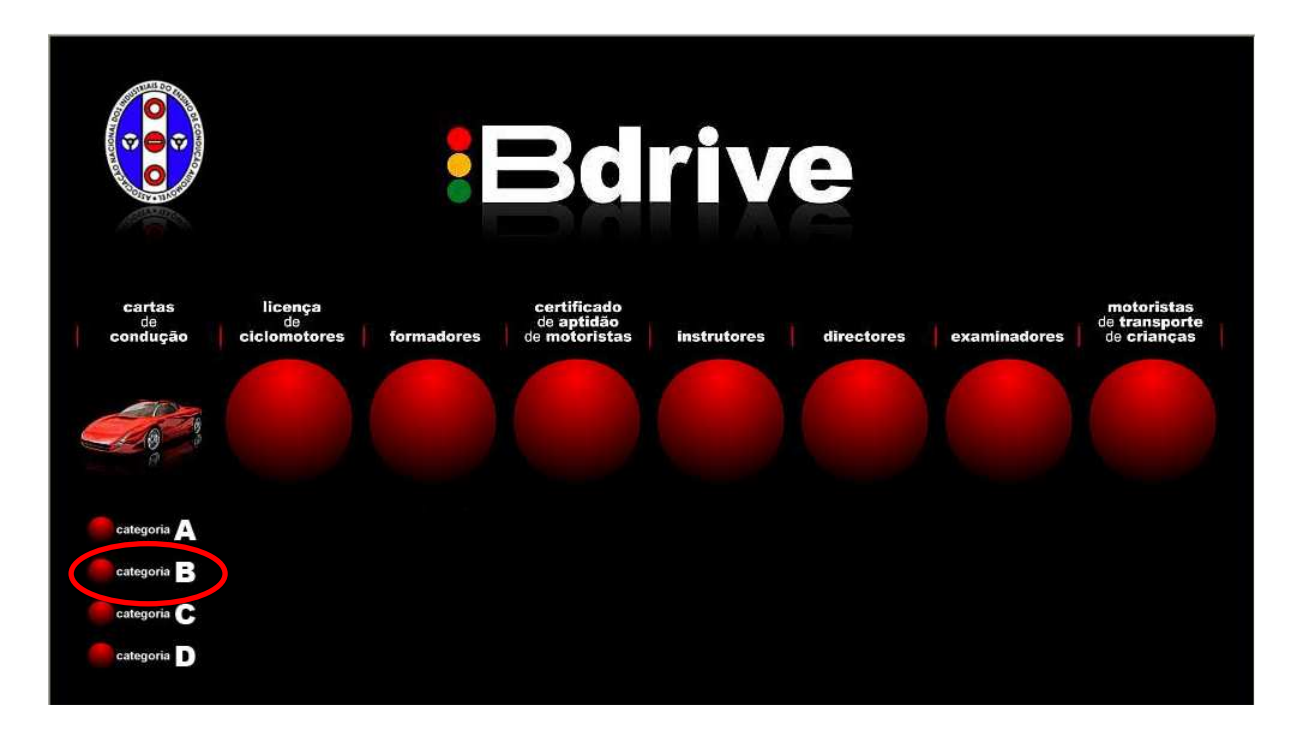

Aceda à plataforma em <u>www.bdrive.pt</u>. Seleccione *"categoria B"* do campo *"cartas de condução"* e depois insira o n.º de utilizador e login que ANIECA lhe forneceu.

Para iniciar a sessão clique no nome da sua escola de condução.

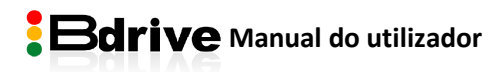

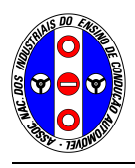

# 3.2. Menu principal

No menu principal, situado à esquerda do ecrã, encontra as operações que a plataforma lhe permite efectuar.

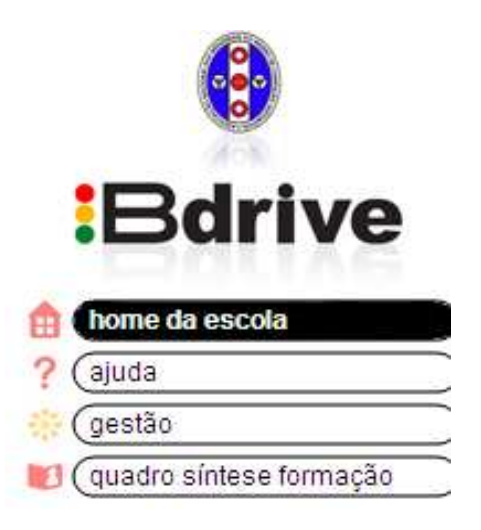

"*Home da escola*": Mostra a morada e contactos da escola de condução.

"*Ajuda*": Explica e dá orientações sobre o funcionamento da plataforma.

"*Gestão*": Permite gerir a actividade da escola na plataforma, nomeadamente:

- Criar / editar os operadores (instrutores e administrativos)
- Criar / editar os utilizadores (alunos)
- Adquirir acessos à plataforma

"*Quadro síntese formação*": Permite consultar a avaliação e duração globais da formação de cada candidato.

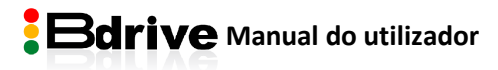

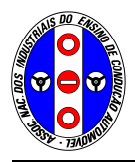

# 3.3. Criação de operadores (candidatos, instrutores ou coordenadores)

Através do quadro abaixo consegue ver uma listagem, por tipo de utilizador.

|        | Nome                        | Coordenado | Regente | Assistente | Monitor |
|--------|-----------------------------|------------|---------|------------|---------|
| Escola | de Condução - Instrução (1) |            |         |            |         |
|        |                             |            |         |            |         |

Adicionar Participante

e preencha os dados

Para criar utilizadores clique em solicitados.

| • | Assistente de                | Criação de Utilizador                                                |
|---|------------------------------|----------------------------------------------------------------------|
|   | Dados Pessoais do novo Utili | zador<br>reencher os dados necessários à criação do novo utilizador. |
| Z |                              | Aluno                                                                |
|   | Nome de utilizador:          | *                                                                    |
|   | Nome:                        |                                                                      |
|   | Apelido:                     | *                                                                    |
|   | 🛿 Endereço Email:            | *                                                                    |
|   | 2 Data Nascimento:           | *                                                                    |
|   | 🗆 Senha                      |                                                                      |
|   | Introduza uma Senha.         |                                                                      |
|   | Senha:                       | *                                                                    |
|   | Confirmar Senha:             | **                                                                   |

Por defeito a plataforma assume que pretende criar acesso para um novo formando. Para criar acesso para um instrutor ou para um coordenador clique em <a href="https://www.commonstructure">https://www.commonstructure</a> depois no campo "adicionar participante" escolha o utilizador que pretende criar.

|         | rearticipante |   |
|---------|---------------|---|
| Perfil: | Aluno         | * |
|         | Aluno         |   |
|         | Professor     |   |
|         | Coordenador   |   |
|         |               |   |

Para visualizar os novos dados de imediato no quadro resumo, carregue nas teclas "ctrl" e "F5" em simultâneo.

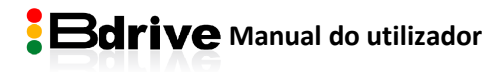

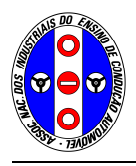

#### 3.4. Activação dos utilizadores (alunos)

O aluno pode começar a utilizar a plataforma logo que adquire o acesso na escola de condução e lhe é atribuída uma password. No entanto, a plataforma só começa a registar a sua actividade após o aluno concluir o módulo de Segurança Rodoviária.

Para que a plataforma comece a registar a formação coloque um visto no *"quadro síntese da formação"*. Esta operação pode ser efectuada pelo instrutor ou pelo coordenador.

#### quadro síntese formação

|                        |            |           | Nota Final |            |
|------------------------|------------|-----------|------------|------------|
| Escola ANIECA Aluno 01 | ea-aluno01 | Autorizar | •          | 2h 3m 56s  |
| Escola ANIECA Aluno02  | ea-aluno02 | Autorizar | •          | 0h 30m 24s |

#### Nota: Este procedimento não é necessário durante a fase experimental.

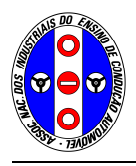

#### 3.5. Aquisição de acessos à plataforma

No período experimental (19.10.2010 a 19.11.2010) esta funcionalidade estará desactivada. No entanto, a escola dispõe de 5 acessos gratuitos para teste.

De futuro a escola vai dispor de uma área onde, depois de escolher a quantidade que pretende adquirir, procede à emissão de uma referência multibanco.

Os acessos ficam disponíveis no dia seguinte ao pagamento. A escola é livre de fixar o valor a cobrar pelos acessos a cada formando.

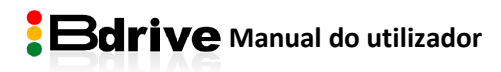

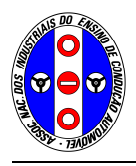

#### 3.6. Avaliações

O "quadro síntese da formação" permite uma análise da avaliação global e da duração total da formação de cada aluno. Pode optar por visualizar uma listagem com todos os alunos, ou efectuar pesquisa por nome.

#### quadro síntese formação

| Candidato              | N.I.F.     |           | Avaliação | Тетро      |
|------------------------|------------|-----------|-----------|------------|
| Escola ANIECA Aluno 01 | ea-aluno01 | Autorizar | •         | Oh 41m 24s |
| Escola ANIECA Aluno02  | ea-aluno02 | Autorizar | •         | 0h 30m 24s |

O símbolo verde indica que obteve aproveitamento na sessão. O símbolo vermelho indica que ainda não teve aproveitamento na formação.

Considera-se que obteve aproveitamento neste módulo (teoria da condução) quando obtiver aproveitamento em todas as sessões e tiver completado, pelo menos 10 horas de formação em disposições comuns e 4 horas em disposições suplementares.

#### Avaliação de cada sessão

No final de cada sessão o candidato responde a um conjunto de questões. A pontuação total nos Exercícios é dividida pelas questões existentes, em partes iguais. A classificação é atribuída graficamente, através de simbologia inspirada nos semáforos. Assim:

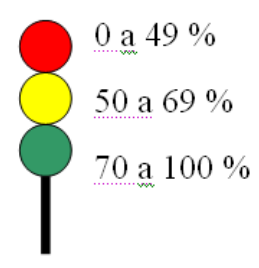

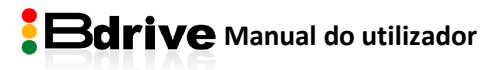

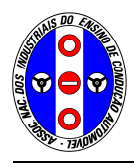

#### Avaliação do módulo

A avaliação de cada módulo resulta da ponderação da classificação obtida em cada sessão. Desta forma:

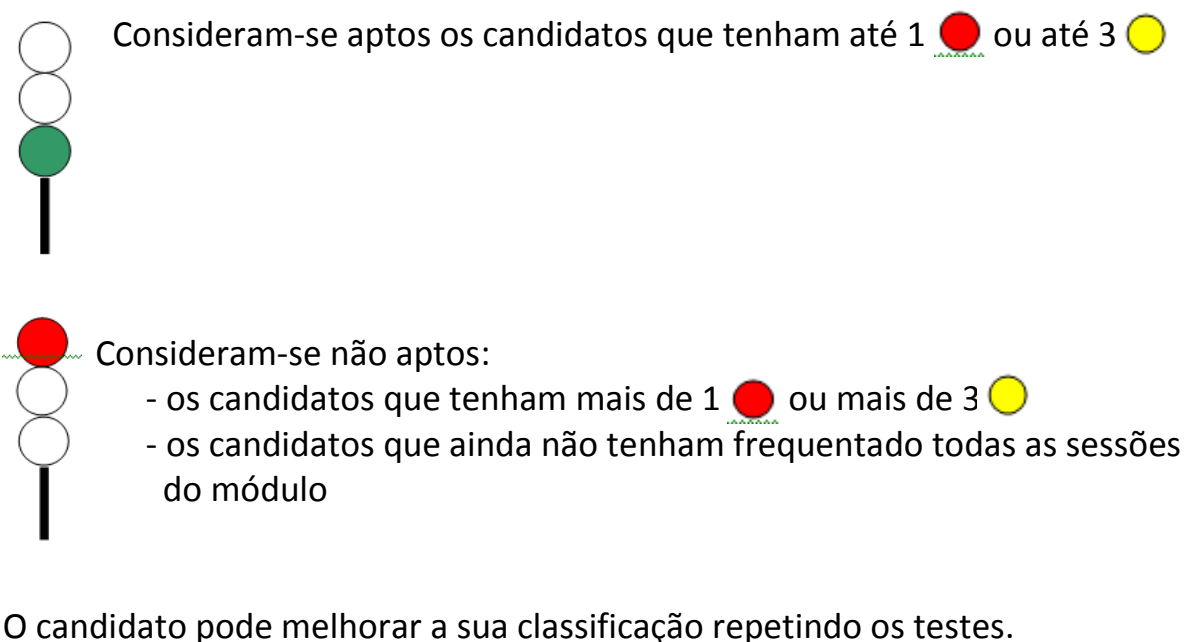

o canalatto pode memorar a sua classificação repetindo os testes.

Quando o candidato obtém 💭 numa sessão pode repetir testes, mas a classificação não se altera.

# 3.7. Alterar perfil

Para alterar o seu perfil de utilizador clique em "alterar perfil", no canto superior direito.

#### 3.8. Sair da sessão

Quando terminar o seu estudo termine a sessão clicando em "sair da sessão", no canto superior direito.

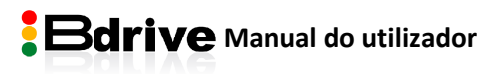

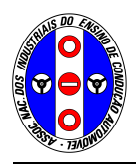

ANIECA Associação Nacional dos Industriais do Ensino de Condução Automóvel

#### 4. INSTRUTOR

#### 4.1. Acesso à plataforma

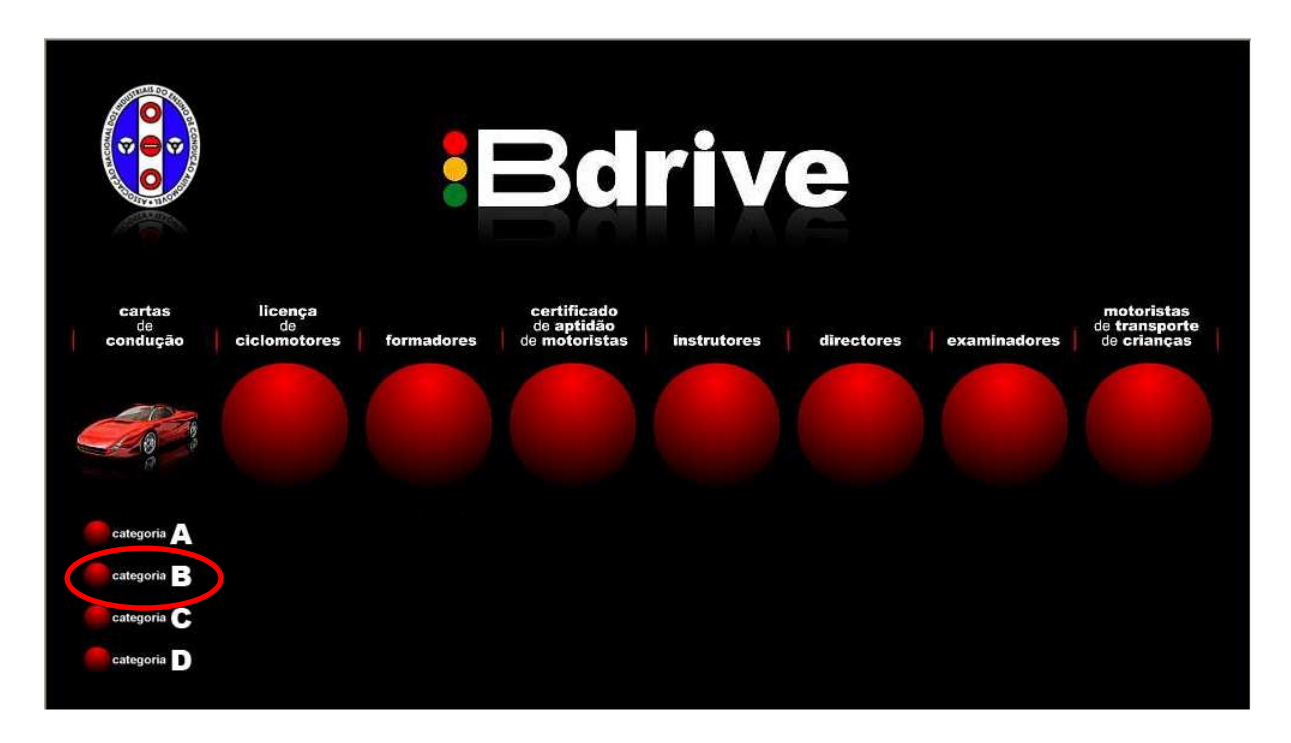

Aceda à plataforma em <u>www.bdrive.pt</u>. Seleccione "*categoria B*" do campo "*cartas de condução*" e depois insira o n.º de utilizador e login criado pelo coordenador.

Para iniciar a sessão clique no nome da sua escola de condução.

Para utilizar a plataforma certifique-se que utiliza um dos seguintes browsers:

- Mozilla Firefox
- Google Chrome
- Internet Explorer 8 ou superior

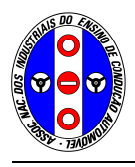

# 4.2. Menu principal

No menu principal encontra as operações que a plataforma lhe permite efectuar.

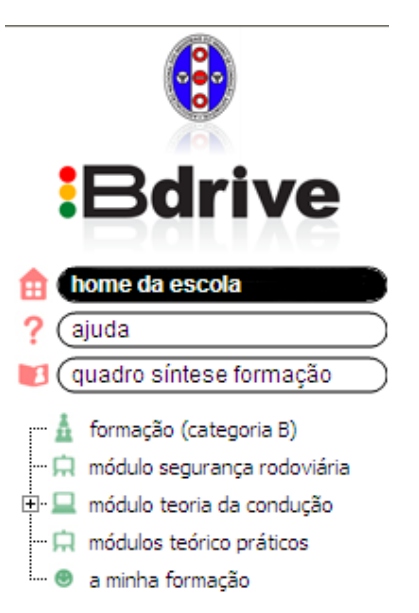

"*Home da escola*": Mostra a morada e contactos da escola de condução.

"*Ajuda*": Explica e dá orientações sobre o funcionamento da plataforma.

"*Quadro síntese formação*": Permite consultar a avaliação e duração globais da formação de cada candidato.

"*Formação (categoria B)*": Resumo dos requisitos para obter habilitação da categoria B, bem como a duração e estrutura do respectivo curso de formação.

"<u>Módulo segurança rodoviária</u>": Indicação da duração e matérias ministradas neste módulo, o qual tem frequência presencial obrigatória na escola de condução.

"<u>Módulo teoria da condução</u>": Este é o único módulo que pode ser ministrado através de plataforma de formação à distância e é a essência da Bdrive, sendo composto por:

- Disposições comuns: 14 sessões (mínimo 10 horas)
- Disposições suplementares: 2 sessões (mínimo 4 horas)

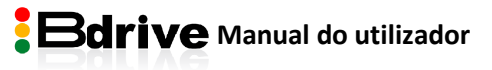

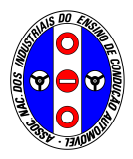

"<u>Módulos teórico práticos</u>": Indicação da duração e matérias ministradas neste módulo, o qual tem frequência presencial obrigatória na escola de condução.

"<u>A minha formação</u>": Permite consultar a avaliação e duração por módulo de cada candidato.

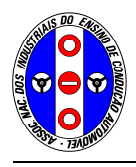

#### 4.3. Sessões de formação

O instrutor tem acesso aos conteúdos de todas as sessões de formação.

No menu principal escolha "módulo de teoria da condução" e depois a sessão de formação pretendida.

Não existe sequência obrigatória. No entanto, sugere-se que consulte as sessões de formação pela ordem apresentada no menu principal.

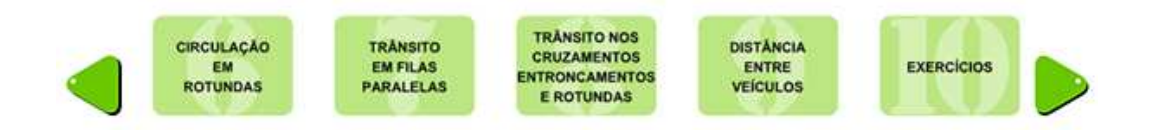

Cada sessão de formação é composta por várias páginas. Seleccione as páginas clicando nos quadrados acima representados.

Leia a página na íntegra, responda às questões apresentadas e execute os exercícios propostos. Quando terminar essa página passe para a página seguinte, clicando no quadrado imediatamente à direita.

Também pode mudar de página clicando nos quadrados existentes no final da página.

Quando a sessão tem mais de cinco páginas use a seta verde à direita para passar para a página seguinte.

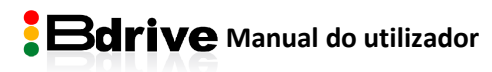

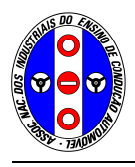

# 4.4. Testes de avaliação

A última página de cada sessão corresponde à avaliação dessa sessão.

O instrutor pode consultar a área de avaliação e pode responder aos testes mas não será avaliado.

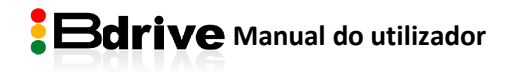

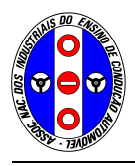

#### 4.5. Avaliações

Pode consultar o estado de cada formando utilizando as seguintes ferramentas:

#### quadro síntese formação

| Candidato              | N.I.F.     |             | Avaliação | Tempo      |
|------------------------|------------|-------------|-----------|------------|
| Escola ANIECA Aluno 01 | ea-aluno01 | 🗖 Autorizar | •         | 0h 41m 24s |
| Escola ANIECA Aluno02  | ea-aluno02 | Autorizar   | •         | 0h 30m 24s |

O "*quadro síntese da formação*" permite uma análise da avaliação global e da duração total da formação de cada aluno. Pode optar por visualizar uma listagem com todos os alunos, ou efectuar pesquisa por nome.

| a minha for     | mação |   |
|-----------------|-------|---|
| Lista de Alunos |       | • |

Em "a minha formação" pode efectuar uma análise mais detalhada do estado de cada formando. Após seleccionar o aluno tem acesso a um quadro onde pode consultar a prestação do aluno, bem como a utilização da plataforma (em minutos), sessão.

| Módulo             | Sessão                                            | Avaliação | Тетро      |
|--------------------|---------------------------------------------------|-----------|------------|
| Disposições Comuns | 1. O Sistema de circulação rodoviário             | •         | 0h 18m 50s |
| Disposições Comuns | 3.1 Princípios Gerais e Casos Especiais           | •         | 0h 12m 34s |
| Disposições Comuns | 3.2 Trânsito em Certas Vias ou Troços             | •         | Oh Om Os   |
| Disposições Comuns | 3.3 Trânsito de Certos Tipos de Veículos          | •         | Oh Om Os   |
| Disposições Comuns | 3.5 Iluminação                                    | •         | Oh Om Os   |
| Disposições Comuns | 3.6 Cedência de Passagem e Cruzamento de Veículos |           | 0h 0m 24s  |
| Disposições Comuns | 3.7 Manobras Diversas                             | •         | Oh 9m 2s   |
| Disposições Comuns | 4. As Vias de Trânsito                            |           | 0h 5m 26s  |
|                    |                                                   | •         | 0h 18m 50s |

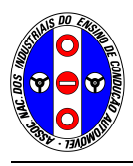

O símbolo verde indica que obteve aproveitamento na sessão. O símbolo vermelho indica que ainda não teve aproveitamento na formação.

Considera-se que obteve aproveitamento global quando obtiver aproveitamento no módulo e tiver completado, pelo menos 10 horas de formação em disposições comuns e 4 horas em disposições suplementares.

#### Avaliação de cada sessão

No final de cada sessão o candidato responde a um conjunto de questões. A pontuação total nos Exercícios é dividida pelas questões existentes, em partes iguais. A classificação é atribuída graficamente, através de simbologia inspirada nos semáforos. Assim:

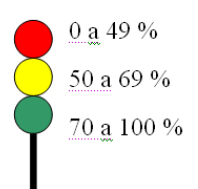

#### <u>Avaliação do módulo</u>

A avaliação de cada módulo resulta da ponderação da classificação obtida em cada sessão. Desta forma:

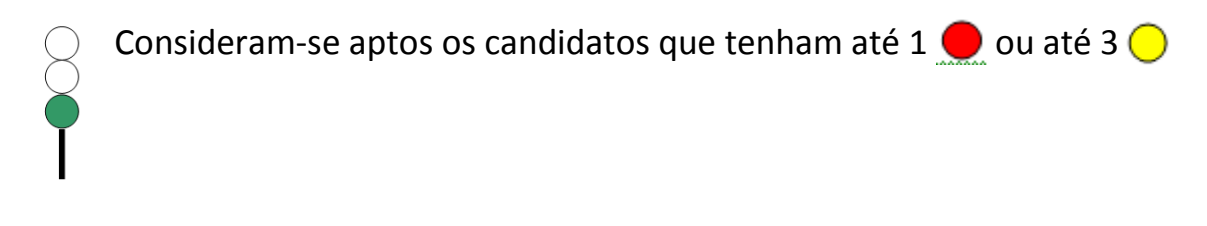

Consideram-se não aptos:

- os candidatos que tenham mais de 1 🛑 ou mais de 3 🔵
- os candidatos que ainda não tenham frequentado todas as sessões do módulo

O candidato pode melhorar a sua classificação repetindo os testes.

Quando o candidato obtém 🤍 numa sessão pode repetir testes, mas a classificação não se altera.

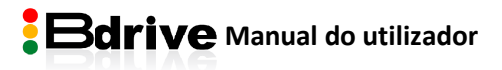

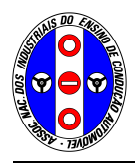

# 4.6. Alterar perfil

Para alterar o seu perfil de utilizador clique em "alterar perfil", no canto superior direito.

Sugere-se que altere a sua password antes de utilizar a plataforma.

#### 4.7. Sair da sessão

Quando terminar o seu estudo termine a sessão clicando em "sair da sessão", no canto superior direito.

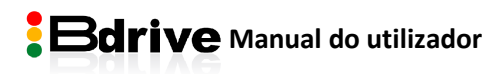

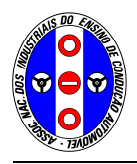

#### 5. Formando

# 5.1. Acesso à plataforma

Para utilizar a plataforma de formação a distância Bdrive deve adquirir previamente o acesso junto da sua escola de condução.

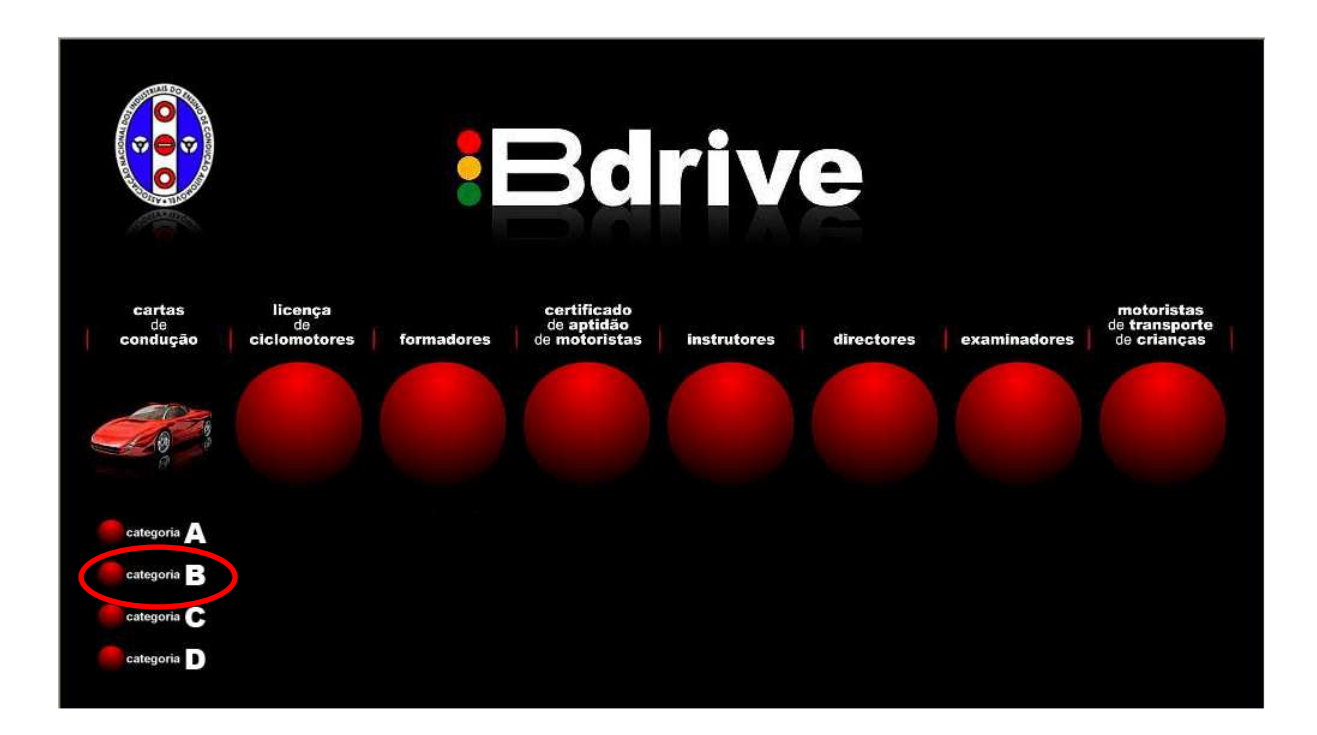

Aceda à plataforma em <u>www.bdrive.pt</u>. Seleccione *"categoria B"* do campo *"cartas de condução"* e depois insira o n.º de utilizador e login que a escola de condução lhe forneceu.

Para iniciar a sessão clique no nome da sua escola de condução.

Para utilizar a plataforma certifique-se que utiliza um dos seguintes browsers:

- Mozilla Firefox
- Google Chrome
- Internet Explorer 8 ou superior

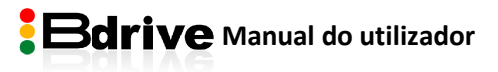

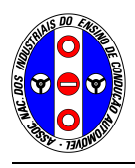

# 5.2. Menu principal

No menu principal encontra as operações que a plataforma lhe permite efectuar.

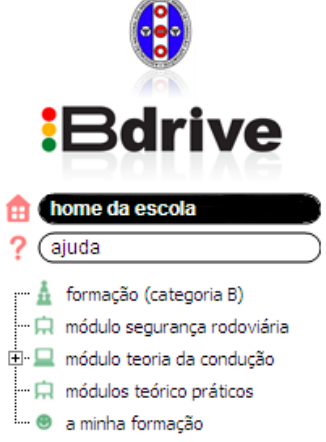

"<u>Home da escola</u>": Morada e contactos da sua escola de condução.

"*Ajuda*": Explicações e orientações sobre o funcionamento da plataforma.

"*Formação (categoria B)*": Resumo dos requisitos para obter habilitação da categoria B, bem como a duração e estrutura do respectivo curso de formação.

"<u>Módulo segurança rodoviária</u>": Indicação da duração e matérias ministradas neste módulo, o qual tem frequência presencial obrigatória na escola de condução.

"<u>Módulo teoria da condução</u>": Este é o único módulo que pode ser ministrado através de plataforma de formação à distância e é a essência da Bdrive, sendo composto por:

- Disposições comuns: 14 sessões (mínimo 10 horas)
- Disposições suplementares: 2 sessões (mínimo 4 horas)

"<u>Módulos teórico práticos</u>": Indicação da duração e matérias ministradas neste módulo, o qual tem frequência presencial obrigatória na escola de condução.

"<u>A minha formação</u>": Nesta área dispõe de um quadro resumo da sua actividade formativa, nomeadamente o aproveitamento e duração da formação.

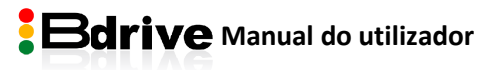

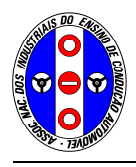

#### 5.3. Sessões de formação

No menu principal escolha "módulo de teoria da condução" e depois a sessão de formação pretendida.

Não existe sequência obrigatória. No entanto, sugere-se que consulte as sessões de formação pela ordem apresentada no menu principal.

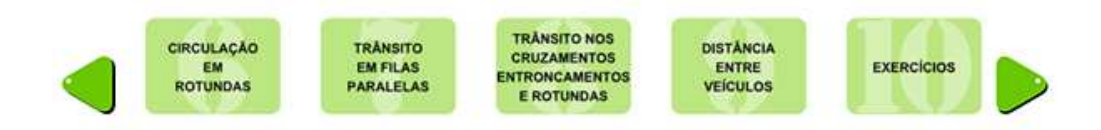

Cada sessão de formação é composta por várias páginas. Seleccione as páginas clicando nos quadrados acima representados.

Leia a página na íntegra, responda às questões apresentadas e execute os exercícios propostos. Quando terminar essa página passe para a página seguinte, clicando no quadrado imediatamente à direita.

Também pode mudar de página clicando nos quadrados existentes no final da página.

Quando a sessão tem mais de cinco páginas use a seta verde à direita para passar para a página seguinte.

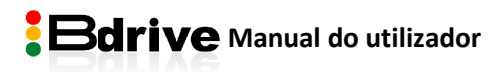

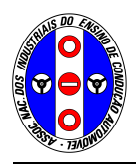

# 5.4. Avaliação da sessão

A última página de cada sessão corresponde à avaliação dessa sessão.

Depois de responder a todas as questões apresentadas clique em Submeter Prova no final da página.

O resultado é apresentado de imediato. No caso de não obter sucesso pode rever o seu teste clicando em e repeti-lo.

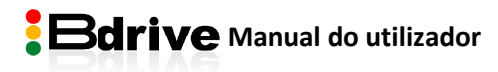

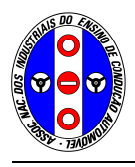

# 5.5. Duração da sessão 🤒

A Bdrive regista o período de utilização em cada sessão de formação. Pode visualizar a duração da sua formação clicando no símbolo canto superior direito.

Quando a plataforma regista um período de inactividade superior a 3 minutos assume que o utilizador abandonou o seu posto de trabalho e suspende a contagem do tempo.

Pode consultar o período de tempo de utilização da plataforma, global ou por sessão, no campo "a minha formação" no menu principal.

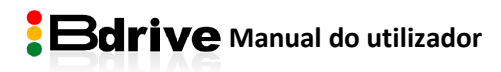

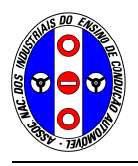

# 5.6. Avaliação final

| Módulo             | Sessão                                            | Avaliação | Tempo      |
|--------------------|---------------------------------------------------|-----------|------------|
| Disposições Comuns | 1. O Sistema de circulação rodoviário             | •         | 0h 18m 50s |
| Disposições Comuns | 3.1 Princípios Gerais e Casos Especiais           | •         | 0h 12m 34s |
| Disposições Comuns | 3.2 Trânsito em Certas Vias ou Troços             | •         | Oh Om Os   |
| Disposições Comuns | 3.3 Trânsito de Certos Tipos de Veículos          | •         | Oh Om Os   |
| Disposições Comuns | 3.5 Iluminação                                    | •         | Oh Om Os   |
| Disposições Comuns | 3.6 Cedência de Passagem e Cruzamento de Veículos |           | 0h 0m 24s  |
| Disposições Comuns | 3.7 Manobras Diversas                             | •         | 0h 9m 2s   |
| Disposições Comuns | 4. As Vias de Trânsito                            |           | 0h 5m 26s  |
|                    |                                                   | •         | 0h 18m 50s |

Obtenha feedback sobre o estado da sua formação consultando o campo "*a minha formação*" no menu principal.

Esta informação é apresentada por sessão. Na última linha encontra a avaliação global do módulo.

O símbolo verde indica que obteve aproveitamento, enquanto que o símbolo vermelho indica que ainda não teve aproveitamento.

Considera-se que tem aproveitamento global quando obtiver aproveitamento no módulo e tiver completado, pelo menos, 10 horas de formação em disposições comuns e 4 horas em disposições suplementares.

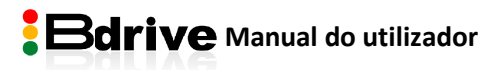

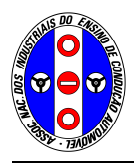

# 5.7. Alterar perfil

Para alterar o seu perfil de utilizador clique em "alterar perfil", no canto superior direito.

Sugere-se que altere a sua password antes de utilizar a plataforma.

#### 5.8. Sair da sessão

Quando terminar o seu estudo termine a sessão clicando em "sair da sessão", no canto superior direito.

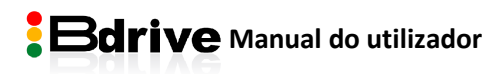

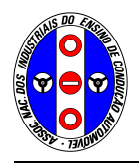

6. IMTT

| UTELAUS DO AN                 | cartas condução     | licença ciclomotores | formadores o | certificado ap | tidão motoristas | instrutores | directores | examinadores | motoristas tra | ansporte crianças |
|-------------------------------|---------------------|----------------------|--------------|----------------|------------------|-------------|------------|--------------|----------------|-------------------|
|                               | Bdriv               | e                    |              |                |                  |             |            |              |                |                   |
|                               | Todos A B C D E E 9 | ант <u>экг</u> миое  | QRSIUV       | <u>w x y z</u> |                  |             |            |              |                |                   |
| STATE OF STATE                | Álvará              | i da Escola:         |              |                |                  |             |            |              |                |                   |
|                               | Pág. 1              | de 1                 |              |                |                  |             |            | 144          |                |                   |
| Quadro sintese de<br>formação |                     |                      |              |                |                  |             |            |              |                |                   |
|                               | Can                 | didato               | N.I.F.       |                |                  |             | Avaliaç    | ão T         | empo           |                   |
|                               | Escol               | a ANIECA Aluno 01    | ea-aluno01   |                | L Autori         | zar         | •          | 01           | 19m 2s         |                   |
|                               | Escol               | a ANIECA Aluno02     | ea-aluno02   |                | L Autori         | izar        | •          | Oh           | 30m 24s        |                   |
|                               |                     |                      |              |                |                  |             |            | ·            |                |                   |
|                               |                     |                      |              |                |                  |             |            |              |                |                   |

O IMTT terá acesso apenas ao quadro síntese da avaliação de todas as escolas aderentes.

Desta forma consegue verificar a classificação e duração da formação feita na plataforma, sem necessidade de se deslocar à escola de condução.

Para escolher a escola de condução basta inserir o alvará da escola de condução. Pode optar por listar todos os candidatos ou pesquisar um determinado candidato.

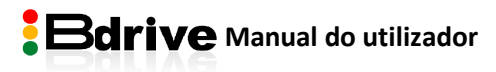